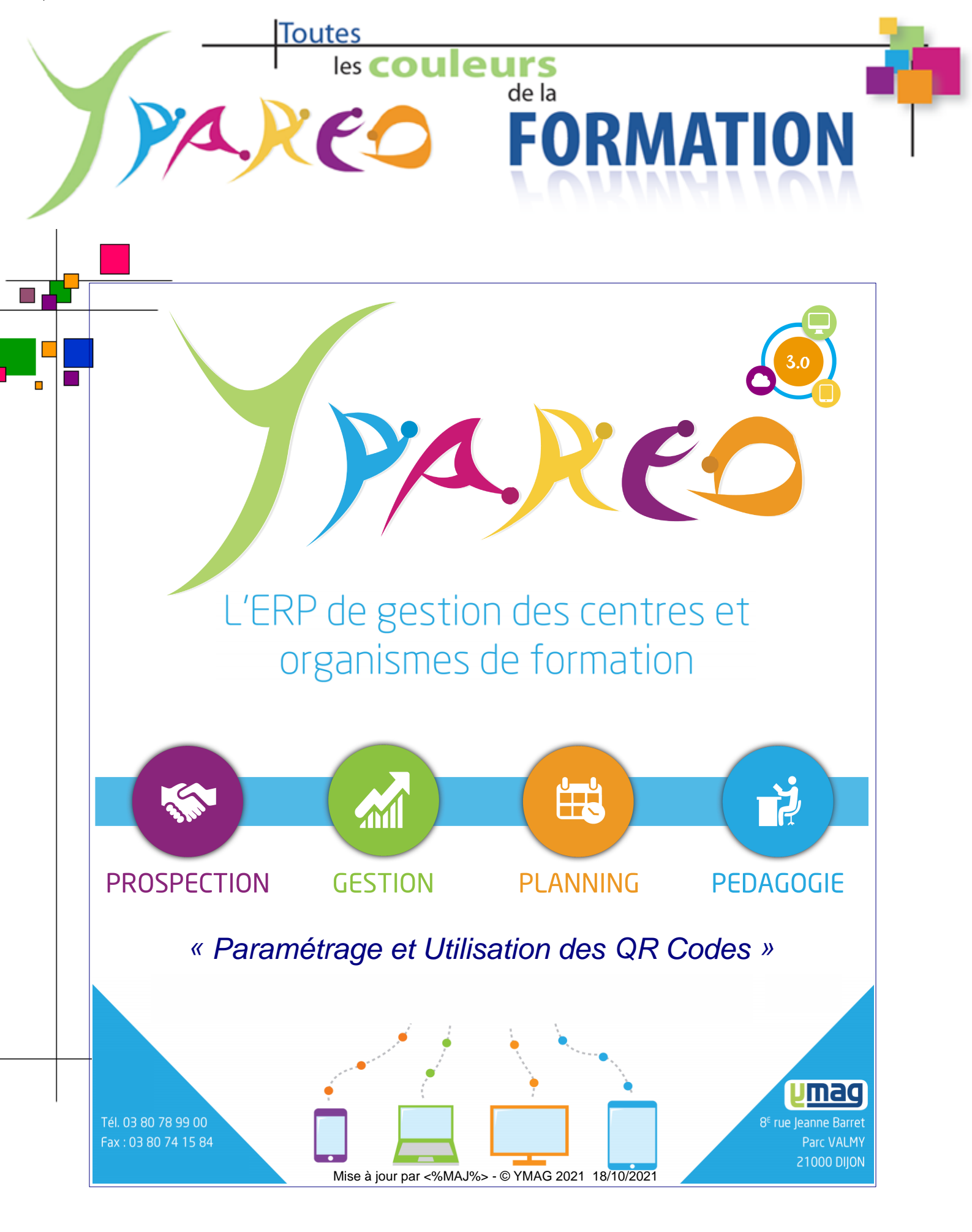

YMAG SAS au capital de 240 000 € - TVA intra : FR 10314979337 - RCS DIJON 314 979 337 - NAF 722 C Parc VALMY - 8E rue Jeanne Barret - 21 000 DIJON - Tél. 03.80.78.99.00 - Fax : 03.80.74.15.84 Site web : www.ymag.fr Email : info@ymag.fr

## **YMAG SAS** © YMAG 2021 - YParéo

Le présent logiciel est inscrit au répertoire de l'agence pour la protection des programmes, 119, Rue de Flandre - 75019 - PARIS.

Il est protégé en France par le code de la propriété intellectuelle, loi du 1.7.92, et à l'étranger par les conventions internationales sur le droit d'auteur. Il est interdit de reproduire, traduire, adapter, arranger, modifier le logiciel ainsi que la documentation qui y est associée, même lorsque ces actes sont nécessaires pour permettre l'utilisation, du logiciel, conformément à sa destination. En application de l'article L.122-6-1 du code de la propriété intellectuelle, l'auteur se réserve le droit de corriger les erreurs et de déterminer les modalités particulières auxquelles seront soumis les actes visés ci-avant. La reproduction du code du logiciel ou la traduction de la forme de ce code sont interdites lorsqu'elles seront indispensables pour obtenir les informations nécessaires à l'interopérabilité du logiciel avec d'autres logiciels, les informations nécessaires étant accessibles à l'utilisateur auprès de l'auteur, dans les conditions du catalogue de ce dernier.

Il est rappelé que la violation de l'un des droits de l'auteur de logiciel est un délit de contrefaçon. Toute contrefaçon est sanctionnée en France par l'article L. 355-2 du code de la propriété intellectuelle et punie de deux ans d'emprisonnement et de 150 000E d'amende.

Les conditions d'utilisation sont précisées dans la licence.

L'APP est mandatée par l'auteur pour faire sanctionner toutes copies et/ou utilisations non autorisées.

Т

# Sommaire

| Partie I | Préambule                                | 1   |
|----------|------------------------------------------|-----|
| 1        | Paramétrage Ypareo                       | . 2 |
| 2        | Paramétrage des options Word             | . 3 |
| 3        | Paramétrage & utilisation de la maquette | .4  |
| 4        | Quelques options                         | .7  |
| 5        | Numérisation dans Ypareo                 | . 9 |
| 6        | Détail de la fenêtre intégration         | 11  |

## Préambule

YPAREO<sup>3.0</sup> permet d'intégrer de manière automatique ou contrôlé, des documents numérisés à partir de votre scanner ou de votre boite e-mail.

Le principe est le suivant :

 Un document généré à partir de Ypareo sera accompagné d'un QR Code unique à chaque destinataire (apprenants, interlocuteurs d'entreprises, personnels). Il est généré de la manière suivante.

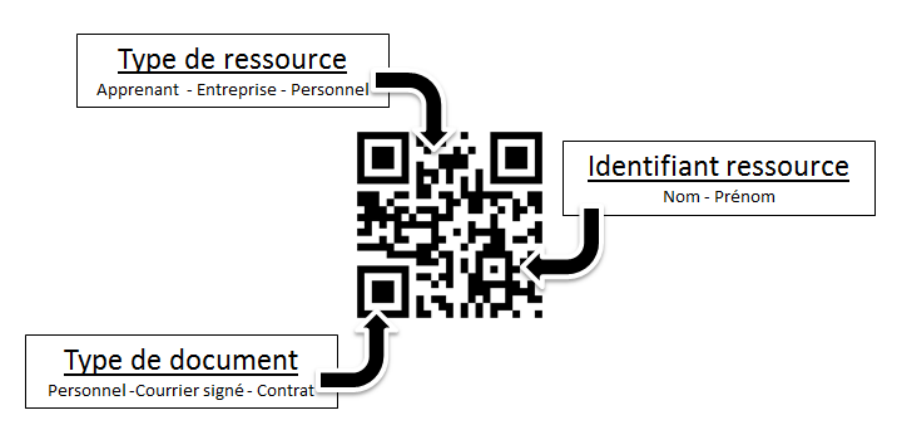

- Ce document est envoyé pour au destinataire, qui le retourne, soit par courrier, soit par email.
- Si le document est scanné et enregistré dans un répertoire dédié, YPAREO<sup>3.0</sup> identifie, grâce au QR code, la ressource ayant retournée le document, et ajoute le fichier dans sa liste de document.

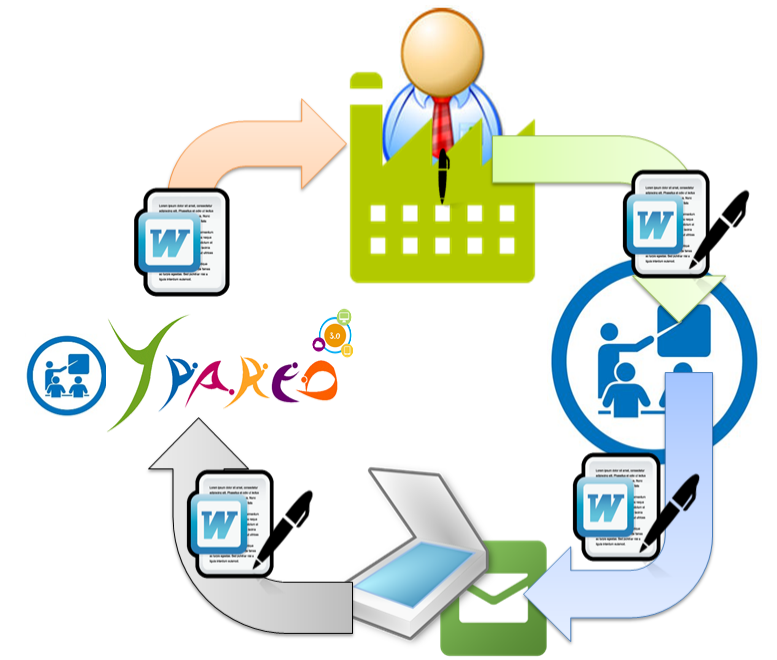

### 1.1 Paramétrage Ypareo

Administration/Paramètres/GED

#### Documents numérisés

Il est nécessaire de paramétrer dans YPAREO<sup>3.0</sup> le chemin du serveur de fichiers où seront enregistrés les documents numérisés à partir du scanner.

Ce repertoire sert à enregistrer les documents scannés, Ypareo se chargeant d'aller visualiser ensuite dans ce répertoire les documents contenant un QR code.

| Paramètres application                                                                 |                                                                      |  |  |  |  |  |
|----------------------------------------------------------------------------------------|----------------------------------------------------------------------|--|--|--|--|--|
| ▲ Général<br>… Paramètre applicatif                                                    | Général -> G.E.D.                                                    |  |  |  |  |  |
| Modules<br>Apprenant                                                                   | Gestion de la base de données fichiers                               |  |  |  |  |  |
| Calendrier & absence                                                                   | Gestion des documents GRC dans la base de données fichiers           |  |  |  |  |  |
| - Envoi fax                                                                            | Taille maximum autorisée par fichier (en Mo) (vide si pas de limite) |  |  |  |  |  |
| Financier                                                                              | Paramètres de l'intégration des fichiers                             |  |  |  |  |  |
| > Couleur                                                                              | Chemin du serveur de fichiers d:\Documents_numérisés\                |  |  |  |  |  |
| <ul> <li>Paramétrage</li> <li>Entreprise</li> </ul>                                    | Limite de taille des fichiers à intégrer Mo                          |  |  |  |  |  |
| <ul> <li>Contrat CERFA</li> <li>Spécifiques</li> <li>Portail</li> <li>AddIn</li> </ul> |                                                                      |  |  |  |  |  |
| Cliquez ici pour rechercher un paramètre                                               |                                                                      |  |  |  |  |  |
|                                                                                        | 💞 Valider 🛛 😹 Annuler 😤 Appliquer                                    |  |  |  |  |  |

Il est également possible de limiter la taille acceptée.

#### Catégorie de document

Administration/Données de base

Vous pouvez également créer des catégories de documents identifiés au moment de la fusion du document.

Intégré au QR code, le document numérisé dans YPAREO<sup>3.0</sup> sera automatiquement stocké dans la catégorie.

Cliquez sur catégorie de document

• Positionnez vous le type de ressource souhaité et cliquez sur le bouton Insérer pour créér la catégorie de documents.

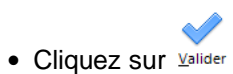

## **1.2 Paramétrage des options Word**

Une vérification est nécessaire dans les options de Word afin que le QR code s'actualise correctement.

Les captures d'écran affichées ci-dessous ont été réalisées à partir de word 2010 et peuvent différées en fonction des versions.

Paramétrage des options Word

- Cliquez sur Fichier puis Deptions
- Cliquez sur menu « Options avancées
- Cliquez sur Options Web...
- Cliquez sur onglet
   Fichiers
- Assurez vous que la case "Mettre à jour les liens lors de l'enregistrement" est décochée.

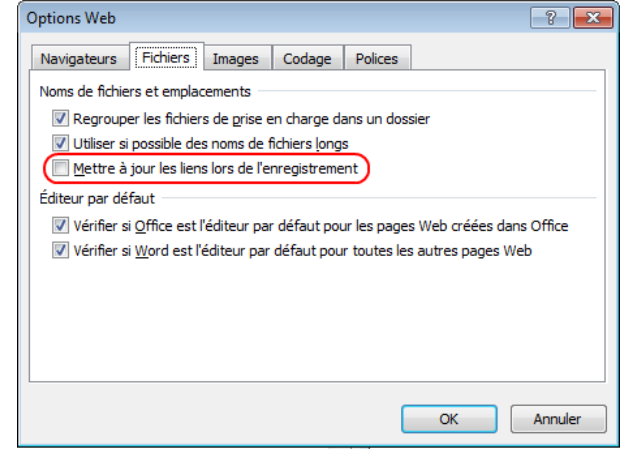

## 1.3 Paramétrage & utilisation de la maquette

Les documents générés et pouvant faire l'objet d'une intégration automatique nécessitent d'être accompagné d'un QR code propre à chaque interlocuteur.

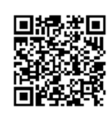

Il sera à intégrer à la maquette, à l'aide d'un champ de fusion. Générée comme une image, son utilisation nécessite d'être "appelé" par un champ présent dans les options Quickpart.

Vous pouvez vous baser sur les maquettes d'exemple livrées par Unag, ou créer votre propre maquette.

Dans le cas de création de la maquette et l'insertion du QRcode, voici la marche à suivre.

Nous allons utiliser les fonctions de Word pour insérer un champ de type image, puis remplacer le nom de l'image par le champ de fusion correspondant au QRcode.

Les exemples ci-dessous ont été réalisés à partir de l'édition d'un courrier lié au formateur, sous Word 2010.

et enfin 💷 Champ...

#### Insérer le QR Code dans un champ de type image Word

• Ouvrer un document existant en modification

La fenêtre de champ de fusion s'ouvre en parallèle. Ne la fermez pas.

- Utilisez la combinaison de touche Alt + F9 pour basculer en « code de champ »
- Positionnez votre curseur en fonction de la position où vous souhaitez intégrer le QRCode.
- Cliquez dans l'onglet Insertion, puis sur le bouton

| • | Choisissez | la | catégorie | « | Liaisons | et | renvois », |  |
|---|------------|----|-----------|---|----------|----|------------|--|
|---|------------|----|-----------|---|----------|----|------------|--|

Choisissez ensuite la fonction « IncludeImage » et saisissez ymag dans le nom de fichier

| Champ                         |                         | ? <b>*</b>                                                       |
|-------------------------------|-------------------------|------------------------------------------------------------------|
| Choisissez un champ           | Propriétés du champ     | Options du champ                                                 |
| Cat <u>ég</u> ories :         | Nom de fichier ou URL : | Filtre graphique :                                               |
| Liaisons et renvois 🔹         | ymag                    |                                                                  |
| Noms de <u>c</u> hamps :      |                         | Les <u>d</u> onnees ne sont pas enregistrees avec le<br>document |
| AutoTextListe<br>Citation     |                         | Redimensionner horizontalement d'après la<br>source              |
| IndureTexte                   |                         | Redimensionner verticalement d'après la source                   |
| Lien                          |                         |                                                                  |
| LienHypertexte<br>Réf         |                         |                                                                  |
| RéfStyle                      |                         |                                                                  |
| RenvoiNote<br>RenvoiPage      |                         |                                                                  |
|                               |                         |                                                                  |
|                               |                         |                                                                  |
|                               |                         |                                                                  |
| -                             |                         |                                                                  |
|                               |                         | Conserver la mise en forme à chaque mise à jour                  |
| Description :                 |                         |                                                                  |
| Insère une image d'un fichier |                         |                                                                  |
| Codes de c <u>h</u> amp       |                         | OK Annuler                                                       |

Apparait alors Word Ia fonction suivante:

{ INCLUDEPICTURE "ymag" \\* MERGEFORMAT }

• Supprimez le mot ymag

{ INCLUDEPICTURE "" \\* MERGEFORMAT }

 Recherchez dans liste de champ de fusion le champ QRCODE\_DESTINATAIRE

| Q |
|---|
|   |
|   |
|   |
|   |

• Ajoutez-le à la place du mot ymag tout en laissant les guillemets.

{ INCLUDEPICTURE "{ MERGEFIELD QRCODE\_DESTINATAIRE }" \\* MERGEFORMAT }

• Utilisez la combinaison de touche Alt + F9 pour basculer en mode normal.

En mode modification, le QR code n'apparait pas et est remplacé par un message indiquant une erreur de champ.

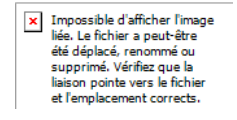

• Enregistrez votre document sous un autre nom

| 🕉 Fusion de type tableau |                      | × |
|--------------------------|----------------------|---|
| Dernier document utilisé |                      | * |
| Réunion.doc              | W Fusionner Modifier |   |
|                          |                      |   |

#### Fusion du document

 A la première utilisation, assurez vous, dans les options du document, que les case suivantes soient cochées

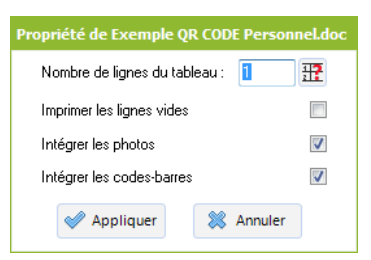

• Fusionnez avec le nouveau document pour obtenir la fusion accompagnée du QR code.

 MERRIER

 Veullez trouver ez ci-joint les informations concernant la réunion Formation Mpareo.

 Caprès les différents champs de fusion intéressant à évoquer.

 Dad contrat : du 03/08/2015 au 31/07/2016

 Meine du 201532 au 201630

 Tope de contrat Contrat à durée Indéterminée

 Heure max jour 08h00

 Heure max jour 08h00

 Heure par semaine 40h00

 Mare par semaine 40h00

 Tota 170h00

 Total 70h00

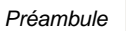

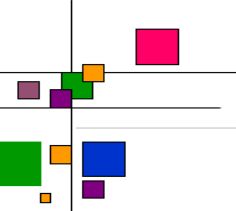

### 1.4 Quelques options

### **Fusion**

Le document peut être envoyé par courrier, mais aussi par email.

Le choix s'effectue avant de lancer la fusion, en modifiant le mode de fusion présenté dans la fenêtre suivante:

| 📡 Fusion de type tableau          |                                        | ×  |  |  |
|-----------------------------------|----------------------------------------|----|--|--|
| Dernier document utilisé          |                                        | *  |  |  |
| Réunion.doc                       | Fusionner                              |    |  |  |
| Mode de fusion                    |                                        | \$ |  |  |
| O Word O Em                       | ail                                    |    |  |  |
| Documents existants               |                                        |    |  |  |
| Visualisation des champs de fusio | ns disponibles                         | ×  |  |  |
| Génération de code barre d'intég  | Génération de code barre d'intégration |    |  |  |

La fusion en Mode <sup>O Word</sup> affiche le document qui peut ensuite être imprimé et envoyé.

|                                                                                      | M.BERNIER |
|--------------------------------------------------------------------------------------|-----------|
| Bonjour Monsieur BERNIER,                                                            |           |
|                                                                                      |           |
|                                                                                      |           |
| Veuillez trouverez ci-joint les informations concernant la réunion Formation Ypareo. |           |
| Ci après les différents champs de fusion intéressant à évoquer .                     |           |
| Date de contrat : du 03/08/2015 au 31/07/2016                                        |           |
| Semaine du 201532 au 201630                                                          |           |
| Type de contrat Contrat à durée Indéterminée                                         |           |
| Heure max jour 08h00                                                                 |           |
| Heure max semaine 40h00                                                              |           |
| Heure par semaine 1                                                                  |           |
| Face à face 35h00                                                                    |           |
| Action 150h00                                                                        |           |
| TOTAL 774h00<br>Cordialement,                                                        |           |
|                                                                                      |           |
| ASSISTANCE YPAREO                                                                    |           |
|                                                                                      |           |
|                                                                                      |           |

| Gestionr                                                                                                    | naire d'envoi des emails                                              |                               |                    |                     |   |        |                     |    |
|----------------------------------------------------------------------------------------------------|-----------------------------------------------------------------------|-------------------------------|--------------------|---------------------|---|--------|---------------------|----|
| Duvrir Enre<br>Message                                                                                                    | igister Signature Joindre Doc. Fusion<br>type Ajouter au message Mess | nner et envoyer<br>sage Outil | Envoyer<br>Action  |                     |   |        |                     |    |
| réation d                                                                                                    | u message                                                             | Con                           | vertir les documen | ts fusionnés en PDF | V | Fusion | Documents GED       |    |
| À                                                                                                    | <email_destinataire></email_destinataire>                             |                               |                    |                     |   | Recher | rcher un champ      |    |
| сс                                                                                                    |                                                                       |                               |                    |                     |   |        |                     |    |
| CCI                                                                                                    |                                                                       |                               |                    |                     |   | Double | -cliquez pour insér | er |
| Objet                                                                                                    | Demande de document                                                   |                               |                    |                     |   | > DE   | STINATAIRE          |    |
| <u>Attaché</u>                                                                                                    | Réunion.doc                                                           |                               |                    |                     |   | > PE   | RSONNEL_CONNECTE    |    |
|                                                                                                    |                                                                       |                               |                    |                     |   | > AD   | RESSE               |    |
| Sonjour,<br>Veuillez ti                                                                                                    | rouvez ci joint le document à nous retourner.                         |                               |                    |                     |   | > AG   | ENCE                |    |
| Cordialon                                                                                                    | aant                                                                  |                               |                    |                     |   | > co   | NTRAT_FORMATEUR     |    |
| Corulateri                                                                                                    | ient,                                                                 |                               |                    |                     |   | > PE   | RSONNEL             |    |
| <person< td=""><td>INEL_ASSISTANT&gt;</td><td></td><td></td><td></td><td></td><td>&gt; ਯ</td><td>ILISATEUR</td><td></td></person<> | INEL_ASSISTANT>                                                       |                               |                    |                     |   | > ਯ    | ILISATEUR           |    |
|                                                                                                    |                                                                       |                               |                    |                     |   | > DE   | PRECIE              |    |
|                                                                                                    |                                                                       |                               |                    |                     | - |        |                     |    |
| •                                                                                                    |                                                                       |                               |                    | •                   |   |        |                     |    |

#### Catégorie de document

L'objectif du QR code étant de rattaché automatiquement le document reçu à la fiche correspondante, des catégories peuvent être créés en amont et choisi avant le lancer la fusion.

 Cliquez sur Génération de code barre et choisissez parmi ceux créées. vous pouvez ajouter des catégories en passant par les données de base.

|   | Génération de code barre d'intégration |                |  |  |
|---|----------------------------------------|----------------|--|--|
|   | Catégorie du tiers :                   | Personnel V    |  |  |
|   |                                        | Personnel      |  |  |
| 1 |                                        | Courrier signé |  |  |

Une fois généré, envoyé et retourné par le destinataire, ce document sera automatiquement rattaché à la catégorie correspondante.

| 🏂 Personnel créé le 27/0                                                  | 📡 Personnel créé le 27/04/2015 modifié le 01/10/2015 par ASSISTANCE YPAREO |                     |                    |       |  |  |  |  |
|---------------------------------------------------------------------------|----------------------------------------------------------------------------|---------------------|--------------------|-------|--|--|--|--|
| Options Gestion                                                           | Filtres Bureautique Na                                                     | avigation Documents |                    |       |  |  |  |  |
| All     Algouter       Algouter     Supprimer       Document     Algouter |                                                                            |                     |                    |       |  |  |  |  |
| Rechercher                                                                |                                                                            |                     |                    |       |  |  |  |  |
| AIB Etienne<br>AILEHGRAM<br>AS ED Denis                                   | Personnel (1)                                                              | Personnel           | Courrier signé.doc | - (-) |  |  |  |  |

## 1.5 Numérisation dans Ypareo

À son retour, le document peut être reçu par courrier ou par email.

Par courrier, il nécessitera d'être numérisé, enregistrer, puis analysez par Ypareo pour être rattaché au destinataire.

Par email, il nécessitera d'être déposé dans la fenêtre d'intégration.

| Courrier reçu |  |  |  |
|---------------|--|--|--|
|               |  |  |  |

Menu [Administration]

• Numérisez votre document. Ce document est alors enregistré dans un répertoire paramétré également dans Ypareo.

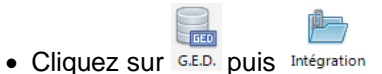

La fenêtre d'intégration affiche le ou les documents numérisés.

| 🗴 Intégration automatisée des fichiers |                                                      |                  |                      |              |          |   |  |  |  |
|----------------------------------------|------------------------------------------------------|------------------|----------------------|--------------|----------|---|--|--|--|
| Options Intégration des fichiers       |                                                      |                  |                      |              |          |   |  |  |  |
| Lancer l'intégration                   | Actualiser Creation Répertoire local                 |                  |                      |              |          |   |  |  |  |
| G.E.D.                                 | Répertoires numérisés                                |                  |                      |              |          |   |  |  |  |
| En attente de traiten                  | En attente de traitement (1) Historique Anomalie (0) |                  |                      |              |          |   |  |  |  |
| Nom du document                        |                                                      | Date du document | Stockage du document | Taille en Ko | Afficher | • |  |  |  |
| Document retourne                      | é par courrier.doc                                   | 07/10/2015       | Serveur              | 35           | Q        |   |  |  |  |
|                                        |                                                      |                  |                      |              |          |   |  |  |  |
|                                        |                                                      |                  |                      |              |          |   |  |  |  |
|                                        |                                                      |                  |                      |              |          | - |  |  |  |

• Cliquez sur <sup>1</sup>/<sub>20</sub> pour lancer le traitement qui intègre les documents en fonction de la ressource concernée.

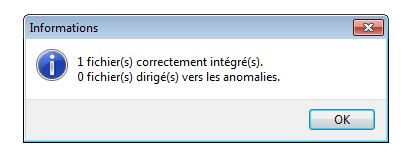

Le document est alors automatiquement intégré à la ressource.

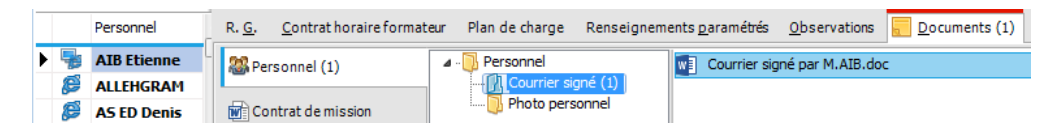

#### Email reçu

- Ouvrez votre email contenant la pièce jointe sur une partie de votre écran.
- Ouvrez la fenêtre d'intégration en cliquant sur GED. puis Intégration
- Glissez déposer la pièce jointe dans la fenêtre d'intégration

#### ŝi 🖬 🤊 (\* + + \*)\* 2015.0.1 - Pér ode FL 2015-2016 - Période FC du 01/09/2014 au 31/12/2015 - Période de recru nt 2014-2015 Θ ۰ Om t. Q Ķ 2 il. Ŧ . herche 81.255.23.7 regrad d ate du do M.CERIN ۲) ایک VMAG Sa Sec. Umag DES SOLUTIONS

Le document est alors automatiquement intégré à la ressource sans autre manipulation nécessaire de votre part.

|     |         |           |               | Informations                   |                                                           |                      | ×                       |                      |                       |
|-----|---------|-----------|---------------|--------------------------------|-----------------------------------------------------------|----------------------|-------------------------|----------------------|-----------------------|
|     |         |           |               | 1 fichier(<br>0 fichier(       | s) correctement inté <u>c</u><br>s) dirigé(s) vers les ar | gré(s).<br>Iomalies. |                         |                      |                       |
|     |         |           |               |                                |                                                           |                      | ОК                      |                      |                       |
| -   | Persor  | nel       | R. <u>G</u> . | <u>C</u> ontrat horaire format | eur Plan de charge                                        | Renseignem           | ents <u>p</u> aramétrés | <u>O</u> bservations | <u>D</u> ocuments (2) |
| l,  | 👌 AIB E | tienne    | 2 Re          | sonnel (2)                     | A Personnel (1)                                           |                      | Email visé p            | oar M.CERINI.doo     |                       |
| ł   | 📁 ALLEF | IGRAM     |               |                                | Courrier s                                                | igné                 |                         |                      |                       |
| 8   | 🧭 🗚 ED  | ) Denis   | 😿 Co          | ntrat demission (2)            | IIII Photo per                                            | sonnel (1)           |                         |                      |                       |
| l,  | BERN    | IER       |               |                                |                                                           |                      |                         |                      |                       |
| ▶ 8 | 🦻 CERIN | II Gilles |               |                                |                                                           |                      |                         |                      |                       |

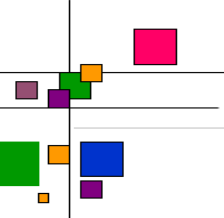

## 1.6 Détail de la fenêtre intégration

Menu [Administration/GED/Intégration des fichiers]

La fenêtre d'intégration propose différents menus et informations sur l'état des documents intégrés, présentés dans trois onglets distincts.

- En attente de traitement
- Historique
- Anomalies

#### En attente de traitement

| 🖌 Intégration automatisée des fichiers                                        |                  |                      |              |          |          |  |  |  |  |
|-------------------------------------------------------------------------------|------------------|----------------------|--------------|----------|----------|--|--|--|--|
| Options Intégration des fichiers                                              |                  |                      |              |          | ?        |  |  |  |  |
| Lancer l'intégration<br>G.E.D. Répertoires numérisés<br>Répertoires numérisés |                  |                      |              |          |          |  |  |  |  |
|                                                                               |                  |                      |              |          | _        |  |  |  |  |
| Nom du document                                                               | Date du document | Stockage du document | Taille en Ko | Afficher | <u>^</u> |  |  |  |  |
| Document retourné par courrier.doc                                            | 07/10/2015       | Serveur              | 35           | Q        |          |  |  |  |  |
|                                                                               |                  |                      |              |          | Ŧ        |  |  |  |  |

Le bouton permet de lancer le traitement qui intègre les documents en fonction de la ressource concernée.

Le bouton Actualiseractualise les documents restant à intégrer.

Les boutons E<sup>Répertoire local</sup> et Répertoire serveur permettent d'accéder respectivement aux documents locaux de l'utilisateur et au répertoire où sont enregistrés les documents numérisés depuis le scanner.

#### Historique

Les dernières intégrations sont affichées dans l'historique et leurs états sont symbolisés par 🛩 et 洋 fonction de la réussite ou de l'échec de l'importation.

| ptions Intégration des fichie  | ers Filtres Bureautiqu       | ie                      |                     |                                     |                                                                                                    |
|--------------------------------|------------------------------|-------------------------|---------------------|-------------------------------------|----------------------------------------------------------------------------------------------------|
| Sprenant Entreprise Personnel  | Partenaire Type de ressource | Catégorie Du<br>État Au | _/_/ ~ Fil          | trer Gérer les filtres Réinitialise | r                                                                                                    |
|                                | Destinataires                |                         | Dates               | Filtrer                             |                                                                                                    |
| En attente de traitement (1) H | istorique Anomalies (1)      |                         |                     |                                     |                                                                                                    |
|                                |                              |                         |                     |                                     |                                                                                                    |
| Dernières intégrations         |                              |                         |                     |                                     |                                                                                                    |
| Nom du document                | Date                         | Type de la ressource    | Nom de la ressource | Catégorie du document               | Etat                                                                                                    |
| Email visé par M.CERINI.doc    | 07/10/2015 11:12:00          | Personnel               | CERINI Gilles       | Personnel                           | Image: A start of the start of the start          |
| Courrier signé par M.AIB.doc   | 07/10/2015 11:11:00          | Personnel               | AIB Etienne         | Courrier signé                      | <b>~</b>                                                                                                    |
| Courrier signé par M.AIB.doc   | 07/10/2015 11:11:00          | Personnel               | AIB Etienne         | Courrier signé                      | <b>~</b>                                                                                                    |
| Courrier signé par M.AIB.doc   | 07/10/2015 11:11:00          | Personnel               | AIB Etienne         | Courrier signé                      | <b>~</b>                                                                                                    |
| Courrier signé par M.AIB.doc   | 07/10/2015 11:04:00          | Personnel               | AIB Etienne         | Courrier signé                      | <ul> <li>Image: A set of the set of the</li></ul> |
| Courrier signé M.doc           | 07/10/2015 10:27:00          | Personnel               | BERNIER Stéphane    | Courrier signé                      | <ul> <li>Image: A set of the set of the</li></ul> |
| Courrier signé.doc             | 07/10/2015 10:27:00          | Personnel               | BERNIER Stéphane    | Courrier signé                      | <b>~</b>                                                                                                    |
| Courrier signé.doc             | 07/10/2015 10:19:00          | Personnel               | BERNIER Stéphane    | Courrier signé                      | <b>~</b>                                                                                                    |
| Courrier signé .doc            | 07/10/2015 10:18:00          |                         |                     |                                     | ×                                                                                                    |
| Courrier signé .doc            | 07/10/2015 10:17:00          | Personnel               | BERNIER Stéphane    | Personnel                           | <b>~</b>                                                                                                    |
| doc_exemple.doc                | 01/10/2015 16:41:00          | Personnel               | BERNIER Stéphane    | Personnel                           | <b>v</b>                                                                                                    |
|                                |                              |                         |                     |                                     |                                                                                                    |

Apprenant Entreprise Personnel Partenaire Type de ressource État

Les boutons permettent la recherche les documents numérisés en fonction de la ressource (apprenant, entreprise, personnel, partenaire), de son état (importation réussie ou échouée) ou de sa catégorie associée.

La recherche peut également s'effectue à partir des dates d'intégration.

La recherche se lance en cliquant sur

#### Anomalies

Les fichiers n'ayant pas réussi à être intégré à la ressource peuvent être supprimés par 🛤 ou intégrés en sélectionnant les correspondances manuellement à droite puis en cliquant su 📠.

| Options       Intégration des fichiers       Intégration des fichiers         Appairage manuel Supprimer le fichier       Image: Actualiser       Image: Répertoire serveur         G.E.D.       Répertoires d'anomalie |  |  |  |  |  |  |  |  |
|----------------------------------------------------------------------------------------------------|--|--|--|--|--|--|--|--|
| Appairage manuel Supprimer le fichier<br>G.E.D. Répertoire serveur                                                                                                    |  |  |  |  |  |  |  |  |
| Appairage manuel Supprimer le fichier Actualiser Erképertoire serveur                                                                                                    |  |  |  |  |  |  |  |  |
| G.E.D. Répertoires d'anomalie                                                                                                    |  |  |  |  |  |  |  |  |
|                                                                                                    |  |  |  |  |  |  |  |  |
| En attente de traitement (1) Historique Anomalies (1)                                                                                                    |  |  |  |  |  |  |  |  |
| Nom du document Date Stockage                                                                                                    |  |  |  |  |  |  |  |  |
| Courrier signé .doc 07/10/2015 Serveur 🔍 🖬                                                                                                    |  |  |  |  |  |  |  |  |
| Type de ressource Personnel 🗸                                                                                                    |  |  |  |  |  |  |  |  |
| Catégorie du document Courrier signé 🗸                                                                                                    |  |  |  |  |  |  |  |  |
| Nom de la ressource ADAM Yoann                                                                                                    |  |  |  |  |  |  |  |  |
| -                                                                                                    |  |  |  |  |  |  |  |  |

#### Automatisation du service

Une tâche peut être automatisée par l'intermédiaire d'un service accessible depuis Ypareo Manager, afin d'effectuer une analyse du répertoire contenant les documents scannés afin de les rattacher à la ressource correspondante. Rapprochez-vous de votre administrateur si vous ne disposez pas des accès nécessaires.

#### 👰 Assistant - Création d'une action "Publication - Intégration automatisée des documents"

| Q | uelle action souhaitez-vous créer ?   |
|---|---------------------------------------|
| + | Divers                                |
| + | Installation                          |
| + | Maintenance Bdd                       |
| - | Publication                           |
|   | Création des PDF manquants            |
|   | Intégration automatisée des documents |
|   |                                       |

| Actions permane | entes Actions | V<br>ponc <u>t</u> u | uelles | C<br>Tableau de <u>b</u> ord          | Ajouter | 3 bases d<br>actuellem | e données sont<br>ent accessibles | Actualiser Quitter |             |
|-----------------|---------------|----------------------|--------|---------------------------------------|---------|------------------------|-----------------------------------|--------------------|-------------|
| Navigation      |               |                      |        |                                       | Action  | S                      | Affichage                         |                    |             |
| Date            | Heure         |                      |        | Action                                | ion     |                        |                                   | s                  | Information |
| 04/07/2017      | 15:55         | Ø                    | -      | Intégration automatisée des documents |         |                        | SVP_2015                          |                    | Planifié    |